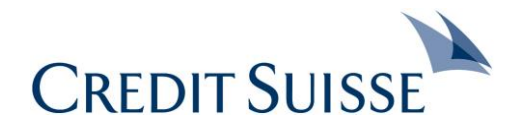

## MyShop – Reference Guide Invoice Upload Process via IPS Portal for Suppliers

June 2020

Brief instructions on uploading supplier invoices to IPS Portal by Suppliers

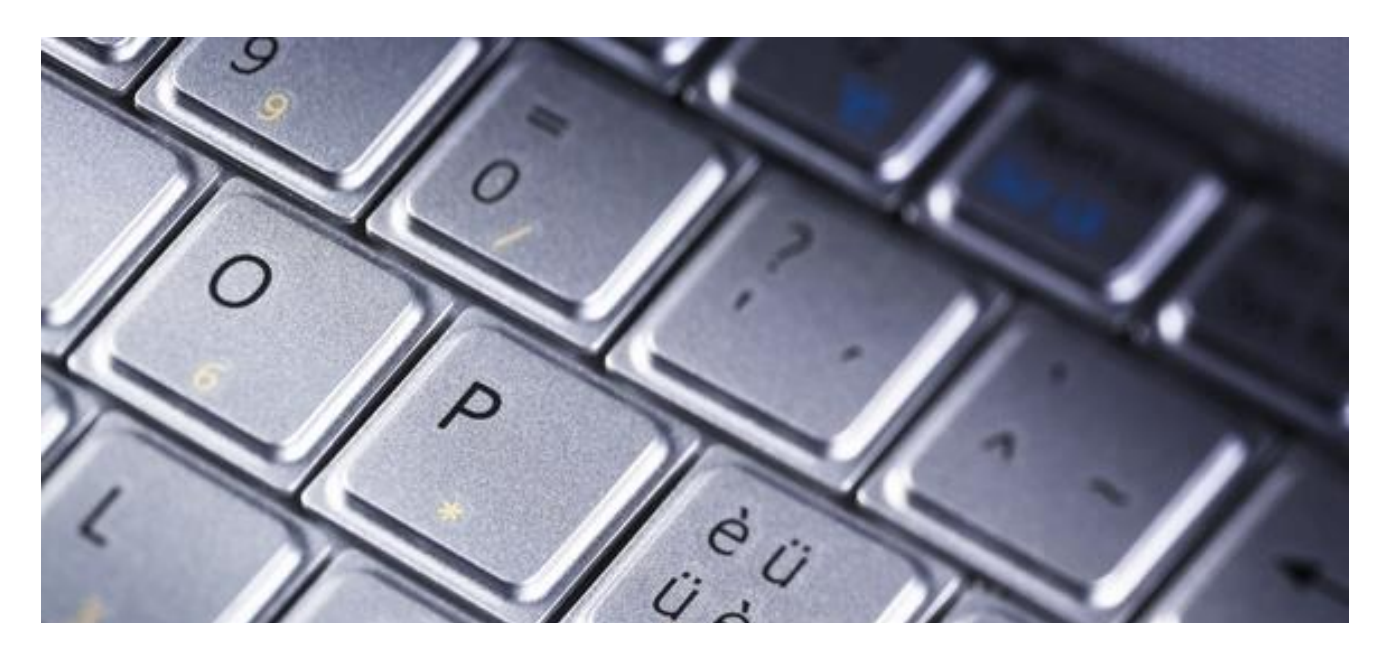

## Key Steps for Invoice Submission to Credit Suisse by Suppliers via IPS Portal Important steps for the upload of supplier invoice via IPS portal are highlighted below.

| <ul> <li>Before you start:</li> <li>1. Check if the invoice complies to the Credit Suisse invoicing standards</li> </ul>                                                                        | Supplier to check invoice complies with Credit Suisse Supplier Invoicing Stand<br>this includes:       •         •       Invoice addressed to correct Credit Suisse legal entity         •       The Credit Suisse legal entity name on the invoice has to be correct and complete (consistent 5) |  |  |  |
|----------------------------------------------------------------------------------------------------|----------------------------------------------------------------------------------------------------|--|--|--|
|                                                                                                    | <ul> <li>PID / PO number quoted on invoice</li> <li>If Credit Suisse Supplier Invoicing Standards are not met, correct your invoice</li> </ul>                                                                                                    |  |  |  |
| <ol> <li>Check if your invoice contains<br/>Bank "Client Identifying Data"<br/>(CID).</li> </ol>                                                                                                | accordingly before uploading it to the IPS Portal.<br><b>Invoices</b> that are uploaded to the IPS platform <b>must not contain any Bank Client</b><br><b>Identifying Information</b> (PCID, slight here for basic definition). Accounts Payable                                                  |  |  |  |
|                                                                                                    | does not require BCID for payment.<br>In case your Credit Suisse internal business partner requires the BCID on the invoice,                                                                                                    |  |  |  |
|                                                                                                    | send an e-mail to following e-mail addresses depending on the country where the bill-<br>to Credit Suisse legal entity is located:                                                                                                    |  |  |  |
|                                                                                                    | Australia, Singapore, Hong Kong <u>APAC.Invoicing@credit-suisse.com</u> Switzerland <u>Switzerland.Invoicing@credit-suisse.com</u> If you want to invoice Credit Suisse entities in any other country/jurisdiction and have                                                                       |  |  |  |
| Step 1:                                                                                                    | BCID in your invoice please contact your Credit Suisse business partner.<br>Suppliers need to register an account with Credit Suisse on the IPS Portal before                                                                                                    |  |  |  |
| Enter IPS Portal                                                                                                    | they can upload invoices. Please refer to <u>portal registration guide</u> and use this key for registration: 41EBCB53906C4EBFA64B6A54D3FF373D                                                                                                    |  |  |  |
|                                                                                                    | Once registered, you can access the IPS Portal via this link:<br><u>https://platform.ipswrx.com/</u> by providing your log in credentials.                                                                                                    |  |  |  |
|                                                                                                    | $\leftarrow \rightarrow \bigcirc$ $\bigcirc$ $\land$ https://platform-credit-suisse-uat.ipswnx.com/login $\square \bigstar \not\models \& @ \cdots$                                                                                                    |  |  |  |
| Tio                                                                                                    | CREDIT SUISSE                                                                                                    |  |  |  |
| User accounts on IPS portal are based<br>on e-mail addresses, normally<br>representing an individual user of a<br>company.                                                                      | user@company.com                                                                                                    |  |  |  |
| If you want to share access to the user<br>account on IPS portal with your<br>colleagues, register with a generic e-mail<br>address and share the log in credentials<br>internally as required. | Don't have an account? Register here                                                                                                    |  |  |  |
|                                                                                                    |                                                                                                    |  |  |  |

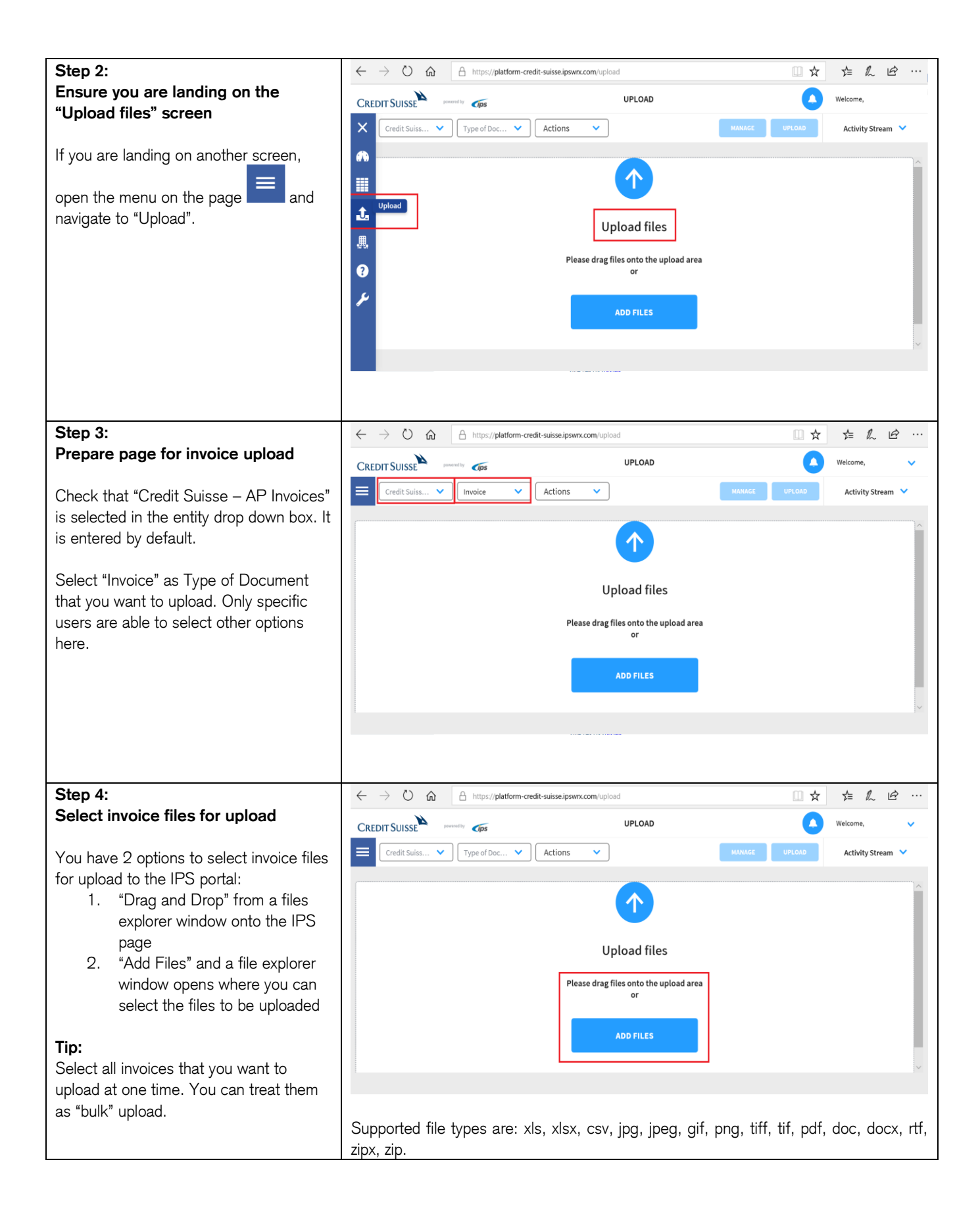

| Step 5:                                                                           | $\leftrightarrow$ $\rightarrow$ $\circlearrowright$ $\textcircled{m}$ $\triangleq$ https://platform-credit-suisse.ipswrx.com/upload |                                   |                                                                                                    |
|-----------------------------------------------------------------------------------|----------------------------------------------------------------------------------------------------|-----------------------------------|----------------------------------------------------------------------------------------------------|
| Qualify invoice documents for                                                     | CREDIT SUISSE powersby Ops UP                                                                                                    | LOAD                              | Welcome                                                                                                    |
| upload                                                                            | Credit Suiss 🗸 Invoice 🗸 Actions 🗸                                                                                                  | MANAGE                            | UPLOAD Activity Stream 💙                                                                                    |
| Check those invoices that can be                                                  |                                                                                                    |                                   |                                                                                                    |
| processed for the same country / CS<br>legal entity and with the same PID / PO    | Source                                                                                                    | 0 Attachments Country ADD FILES - | LegalEntity Invoice Type                                                                                    |
| number and click on the "Manage"                                                  | 1308-201020.pdf                                                                                                    | 0 Attachments Country             | LegalEntity Invoice Type                                                                                    |
| button . Otherwise, it has to be                                                  | · · · · ·                                                                                                    |                                   |                                                                                                    |
|                                                                                   | Upload files<br>Please drag files onto the upload area or                                                                           | ADD FILES                         | Supported file types: xls, xlsx,<br>csv, jpg, jpeg, gif, png, tiff, tif,<br>pdf, doc, docx, rtf, zipx, zip. |
| You are able to add files as attachment                                           |                                                                                                    |                                   |                                                                                                    |
| to each invoice. Click on "Add Files"                                             |                                                                                                    |                                   |                                                                                                    |
| under "Attachments" and select relevant                                           |                                                                                                    |                                   |                                                                                                    |
| tiles as attachment to the invoice from                                           |                                                                                                    |                                   |                                                                                                    |
|                                                                                   |                                                                                                    |                                   |                                                                                                    |
| The data that you are entering is valid for all selected invoices in step 5.      | MANAGE DATA                                                                                                    |                                   | ×                                                                                                    |
| Select the country where the bill-to                                              | Switzerland                                                                                                    |                                   | × ^                                                                                                    |
| Credit Suisse legal entity is located.                                            | LegalEntity                                                                                                    |                                   |                                                                                                    |
| Select the Credit Suisse legal entity from the drop down. The Credit Suisse legal | Credit Suisse Services AG                                                                                                    |                                   | ~                                                                                                    |
| entity name on the invoice should be                                              | Invoice Type                                                                                                    |                                   |                                                                                                    |
| same as selected here.                                                            | NON PO                                                                                                    |                                   | ~                                                                                                    |
| Select Invoice Type "PO" (purchase                                                | PID                                                                                                    |                                   |                                                                                                    |
| Purchase Order document (usually by e-                                            | A123456                                                                                                    |                                   |                                                                                                    |
| mail) from Credit Suisse. You have to                                             |                                                                                                    |                                   |                                                                                                    |
| enter the 10 digit PO number here.                                                |                                                                                                    |                                   |                                                                                                    |
| needs to be printed on the PO invoice                                             |                                                                                                    |                                   |                                                                                                    |
| document as well.                                                                 |                                                                                                    |                                   |                                                                                                    |
| Select "Non PO" if you did not refer the                                          |                                                                                                    |                                   |                                                                                                    |
| invoice to a MyShop Purchase Order.                                               |                                                                                                    |                                   | ~                                                                                                    |
| You are enabled to enter a "PID".                                                 |                                                                                                    |                                   |                                                                                                    |
| The PID is the "Unique Reference" that                                            | CANCEL                                                                                                    |                                   | SAVE                                                                                                    |
| has to be added to the "NON PO"                                                   |                                                                                                    |                                   |                                                                                                    |
| invoice. You have to request the "Unique                                          |                                                                                                    |                                   |                                                                                                    |
| Reference from your Credit Suisse<br>Business Partner. It is usually a 7 digit    |                                                                                                    |                                   |                                                                                                    |
| alphanumeric string, starting or ending                                           |                                                                                                    |                                   |                                                                                                    |
| with letter A, F, M or G, e.g. "A123456"                                          |                                                                                                    |                                   |                                                                                                    |
| The PID needs to be printed on the                                                |                                                                                                    |                                   |                                                                                                    |
| NON PO invoice document as well.                                                  |                                                                                                    |                                   |                                                                                                    |
|                                                                                   |                                                                                                    |                                   |                                                                                                    |
| Click on "SAVE" save at the                                                       |                                                                                                    |                                   |                                                                                                    |
| bottom of the window (or on "cancel" to                                           |                                                                                                    |                                   |                                                                                                    |
| go back to previous step).                                                        |                                                                                                    |                                   |                                                                                                    |
| Тір:                                                                              |                                                                                                    |                                   |                                                                                                    |
| If your Credit Suisse Business Partner                                            |                                                                                                    |                                   |                                                                                                    |
| provides you with a Group FID enter                                               |                                                                                                    |                                   |                                                                                                    |

| the "Group PID" as PID in the "Manage<br>Data" screen                                                                                                    |                                                                                                    |                                                                                    |                                         |                            |                                  |                                                            |                                                          |
|----------------------------------------------------------------------------------------------------|----------------------------------------------------------------------------------------------------|------------------------------------------------------------------------------------|-----------------------------------------|----------------------------|----------------------------------|------------------------------------------------------------|----------------------------------------------------------|
| Step 6:<br>Confirm Non Confidentiality of the<br>invoice data.                                                                                                    |                                                                                                    |                                                                                    |                                         |                            |                                  |                                                            |                                                          |
| The invoice must not contain any<br>"Bank Client Identifying Data".                                                                                                  | No Bank Client Identifying Data can be submitted through<br>this portal. If the invoice you are submitting contains Bank<br>Client Identifying Data, it must be submitted to: |                                                                                    |                                         |                            |                                  | s                                                          |                                                          |
| Before you are allowed to upload the<br>invoice, check the box to attest and<br>confirm that this submission does not<br>contain Bank Client Identifying Data        |                                                                                                    | Australia, Singapore, Hong Kong                                                    | APAC.Invoicing@c                        | redit-suiss                | e.com                            |                                                            | S                                                        |
| (BCID).<br>Then click on the "Confirm" button.                                                                                                    |                                                                                                    | India                                                                              | India.Invoicing@cr                      | edit-suisse                | e.com                            |                                                            |                                                          |
| <b>Tip:</b><br>Suppliers are able to send invoices with<br>BCID to country specific e-mail<br>addresses within Credit Suisse for<br>further confidential processing. |                                                                                                    | Japan                                                                              | Japan.Invoicing@credit-suisse.com       |                            |                                  |                                                            |                                                          |
|                                                                                                    |                                                                                                    | Switzerland                                                                        | Switzerland.Invoicing@credit-suisse.com |                            |                                  |                                                            | ~                                                        |
| If your invoice contains BCID do not continue and upload here.                                                                                                    | or                                                                                                    | If you are from any other country/jurisdic<br>your Credit Suisse business partner. | tion and have CID in sin                | your invoid<br>I Bank Clie | ce please cont<br>nt Identifying | act<br>Data<br>FIRM                                        | Adi                                                      |
| Step 7:                                                                                                    | $\leftarrow$ $\rightarrow$                                                                                                    | C      A https://platform-credit-suisse.ipswrx.com/                                | upload                                  |                            | □ ☆                              | \$= L.                                                     | É                                                        |
| documents                                                                                                    | CREDIT SUISSE     UPLOAD     Medicane,       Image: Credit Suisse-Cred     Image: Credit Suisse-Cred     Medicane,                                                            |                                                                                    |                                         |                            |                                  |                                                            | me,<br>n 💙                                               |
| All selected invoices have been qualified with the same information from the                                                                                         | ÷ B                                                                                                    | Basket, Lugano., pdf<br>sono                                                       | 0 Attachments                           | Country<br>Switzerland     | LegalEntity<br>Credit Suisse S   | Invoice Type<br>NON PO                                     | PID<br>A123456                                           |
| "Manage" page.                                                                                                    |                                                                                                    | 1308-201220.pdf<br>222496                                                          | ADD FILES                               | Country<br>Switzerland     | LegalEntity<br>Credit Suisse S   | Invoice Type<br>NON PO                                     | PID<br>A123456                                           |
| Click on "Upload" button to complete the upload procedure.                                                                                                    |                                                                                                    |                                                                                    |                                         |                            |                                  |                                                            |                                                          |
|                                                                                                    | 1                                                                                                    | Upload files<br>Please drag files onto the upload area or                          |                                         |                            | ADD FILES                        | Supported file to<br>csv, jpg, jpeg, gi<br>pdf, doc, docs, | /pes:xis, xisx,<br>f, png, tiff, tif,<br>rtf, zipx, zip. |
|                                                                                                    |                                                                                                    |                                                                                    |                                         |                            |                                  |                                                            |                                                          |

| Confirmation                                                                                                    | $\leftrightarrow$ $\rightarrow$ $\circlearrowright$ $\pitchfork$ https://platform-credit-suisse-uat.ipswrx.com/upload                                                                                                    |               |                        | □ ☆                            | \$ €                                                          | \$ ···                                               |
|----------------------------------------------------------------------------------------------------|----------------------------------------------------------------------------------------------------|---------------|------------------------|--------------------------------|---------------------------------------------------------------|------------------------------------------------------|
| The blue ticks ✓ indicate that the upload process has been successful. Depending on the size of the file(s) this             | CREDIT SUISSE AND A Clions A Clions A C | 0 Attachments | Country<br>Switzerland | LegalEntity<br>Credit Suisse S | Welcon Activity Stream Invoice Type NON PO                    | PID A123456                                          |
| Tip:<br>You will receive an e-mail notification                                                                              | Basket_Logeno_pdf                                                                                                    | 0 Attachments | Country<br>Switzerland | LegalEntity<br>Credit Suisse S | Invoice Type<br>NON PO                                        | PID<br>A123456                                       |
| from IPS to your registered e-mail<br>address confirming the successful<br>upload and invoice details for your<br>reference. | • Upload files<br>Please drag files onto the upload area or                                                                                                    |               |                        | ADD FILES                      | Supported file ty<br>csv. jpg. jpeg. gif<br>pdf, doc, doce, r | ses: xls, xlsx,<br>png, tift, til,<br>tf, zips, zip. |
|                                                                                                    |                                                                                                    |               |                        |                                |                                                               |                                                      |

| Support Information | • The <u>Credit Suisse supplier web site</u> is a great way to stay up to date on the latest supplier information. |
|---------------------|----------------------------------------------------------------------------------------------------|
|                     | • If you have any questions, please reach out to the <u>Credit Suisse MyShop Service Desk</u> .                    |